## Renewing your IFTA License

| Element       | Description                                                                                                    |
|---------------|----------------------------------------------------------------------------------------------------|
| Function Name | Maintain your User Account                                                                                                    |
| Introduction  | You will receive an email notification from the State, when it's time to renew your IFTA license.                                                                                                    |
| Basic Flow    | Step 1: From your Account Home page, select Work On My IFTA Account.         Image: Select Work On My IFTA Account.         Stage: Select Biological College         Vectors John User of UC TRUCKING 2 INC         Place select a process about below.         Vectors John User of UC TRUCKING 2 INC         Medical process about below.         Vectors John User of UC TRUCKING 2 INC         Account 59060182 - JC TRUCKING 2 INC         Account South User Canier account and online access can be directed to CA_Juc_SteportEmail.         Or you may call 302.744-2781 option #2.         Your Work on IFTA page, will be displayed. A Renew License link appears when your license can be renewed. |

|                 | Logout Actions Reports Tools                                                                                                    |
|-----------------|----------------------------------------------------------------------------------------------------|
| A               | count 59060182 - JC TRUCKING 2 INC                                                                                                    |
| 5               |                                                                                                    |
|                 | Work On IFTA for License Year 2014 (Taxable Mileage Ranking = High)                                                                                                    |
|                 | Return to Previous Page                                                                                                    |
|                 | 1. Select the License Year you would like to work with: 2008 2009 2010 2011 2012 2013 2014                                                                                                    |
|                 | 2. What would you like to do?                                                                                                    |
|                 |                                                                                                    |
|                 | Account 2014 License                                                                                                    |
|                 | Make a Payment                                                                                                    |
|                 |                                                                                                    |
|                 |                                                                                                    |
|                 |                                                                                                    |
|                 |                                                                                                    |
| -               |                                                                                                    |
|                 |                                                                                                    |
|                 |                                                                                                    |
|                 |                                                                                                    |
| Yo              | ur <b>Account Home</b> page will be displayed.                                                                                                    |
| Yo              | ur <b>Account Home</b> page will be displayed.                                                                                                    |
| Yo<br>Ste       | ur <b>Account Home</b> page will be displayed.<br><b>2p 2:</b> Select the <b>Actions</b> menu, <b>Maintain Your User Account</b> menu option.                                                                                                    |
| 'o<br>ite       | ur Account Home page will be displayed.<br><i>p 2:</i> Select the Actions menu, Maintain Your User Account menu option.                                                                                                    |
| 0<br>te         | ur Account Home page will be displayed.<br>P 2: Select the Actions menu, Maintain Your User Account menu option.                                                                                                    |
| o<br>te         | ur Account Home page will be displayed.<br><i>p 2:</i> Select the Actions menu, Maintain Your User Account menu option.<br><u>Logout Actions</u><br><u>count 59070924 - JC Maintain Your User Account</u>                                                                                                    |
| 0<br>te         | ur Account Home page will be displayed.<br><i>p 2:</i> Select the Actions menu, Maintain Your User Account menu option.<br><u>Logout Actions</u><br><u>count 59070924 - JC Maintain Your User Account</u><br><u>age</u><br>Welcome john christenson of VC TRUCKING INC                                                   |
| Yo<br>Ste       | ur Account Home page will be displayed.<br><i>p 2:</i> Select the Actions menu, Maintain Your User Account menu option.<br><u>Logout Actions</u><br><u>count 59070924 - JC Maintain Your User Account</u><br><u>age</u><br>Welcome john christenson of IC TRUCKING INC<br>Please select a process shywin blow.<br>3      |
| Yo<br>Ste       | ur Account Home page will be displayed.<br>ep 2: Select the Actions menu, Maintain Your User Account menu option.<br>Logout Actions<br>count 59070924 - JC Maintain Your User Account<br>ge<br>Welcome john christenson of NC TRUCKING INC<br>Please select a process shown below.<br>3                                  |
| (O<br>Ste       | ur Account Home page will be displayed.<br><i>ep 2:</i> Select the Actions menu, Maintain Your User Account menu option.<br><u>Logout Actions</u><br><u>recount 59070924 - JC Maintain Your User Account</u><br>Welcome john christenson of IC TRUCKING INC<br>Please select a process shown below.<br>3                 |
| Yo<br>Ste       | ur Account Home page will be displayed.<br>ap 2: Select the Actions menu, Maintain Your User Account menu option.<br>Logout Actions<br>count 59070924 - JC Maintain Your User Account<br>Welcome john christenson of C TRUCKING INC<br>Please select a process shown below.<br>Account 59070924 JC TRUCKING INC Settings |
| Yo<br>Sta<br>St | aur Account Home page will be displayed.<br>ep 2: Select the Actions menu, Maintain Your User Account menu option.<br>Logout Actions<br>count 59070924 JC TRUCKING INC Settings                                                                                                    |
| Yo<br>Ste       | aur Account Home page will be displayed.<br>ap 2: Select the Actions menu, Maintain Your User Account menu option.<br>Logout Actions<br>Geount 59070924 JC TRUCKING INC Settings                                                                                                    |
| o<br>te         | aur Account Home page will be displayed.<br>ap 2: Select the Actions menu, Maintain Your User Account menu option.<br>Logout Actions<br>Velcome john christenson of C TRUCKING INC<br>Please select a process shym below.<br>Account 59070924 JC TRUCKING INC Settings<br>Work On My IFTA Account                        |

| Your <b>Maintair</b><br>your email ad                                                                                              | ning you User Account page will be displayed. From this page, you can perform functions like updating dress and changing your password.                                                                                                    |
|----------------------------------------------------------------------------------------------------|----------------------------------------------------------------------------------------------------|
| <b>Tip</b> : when ente<br>Jurisdiction* wi                                                                                         | ring address information, enter the Postal Code* first and click the <b>Find Cities</b> button. City* and County* and<br>ill be automatically populated (for Maine postal code information only).                                                                                                    |
| Step 4: Enter                                                                                                    | and changes. Click the <b>Update</b> button when finished.                                                                                                    |
| Account Information —<br>Account Number *<br>Account Postal Code *<br>USDOT Number<br>Taxpayer ID*<br>Taxpayer ID*<br>Taxpayer ID* | 59070924<br>90210<br>****3000                                                                                                    |
| Personal Information<br>Company"<br>Name<br>First Name"<br>Middle Name<br>Last Name"<br>Suffix<br>E-mail "                         | JC TRUCKING INC john christenson john christenson christenson christenson christenson@exploredata.com Fach user must have a unique E-mail address (ont a shared E-mail address)                                                                                                    |
| Phone Numbers Phone (main) * Fax (main)                                                                                            | 333-222-1111         Ext.         Phone Country *         United States *           Fax Country          *                                                                                                    |
| Street *<br>Street 2<br>Postal Code *<br>City *<br>Country                                                                         | 500 W ALAMEDA ST<br>90210 Find Cities Clear Jurisdiction * CA California *<br>BEVERLY HILLS<br>United States *                                                                                                    |
| Office Default Preferen                                                                                                    | Ce5                                                                                                    |
| User Login<br>User Name:"<br>Old Password: "<br>New Password: "<br>Confirm Password: "                                             | john_user1       User Name can contain underscore, period and alphanumeric characters and must be from 6-25 characters.         Image: Control of the provide the period of the period of th |
| Update Cancel                                                                                                    | 3                                                                                                    |
| Your <b>Account</b>                                                                                                    | Home page will be displayed.                                                                                                    |